### 2016 Spring ACRSI Pilot Overview

# 2016 ACRSI Expansion

- Pilot expands to all states
- Includes 4 non-MPCI crops (where available)
  - Alfalfa
  - CRP
  - Fallow
  - Grass

- Increases to 9 MPCI crops (where available)
  - Corn
  - Cotton (Upland & ELS)
  - Peanuts
  - Oats
  - Rice
  - Rye
  - Sorghum
  - Soybeans
  - Wheat

# **ACRSI Spring Overview**

- Allows a farmer to report acres to one agency for pilot crops.
  - Approved Insurance Provider (AIP) or Farm Service Agency (FSA)
- QBE NAU believes it is beneficial for the Farmer to report to their Agent and AIP first
  - Farmer must still submit a timely signed Acreage Report
- Once received, the AIP's can submit the ACRSI Acreage Report information to a clearing house at RMA
- The RMA Clearing House will then push the ACRSI data to FSA
- When the Farmer arrives at their FSA office, the ACRSI acreage information will be available for them to certify with.

## **ACRSI NON-MPCI ACREAGE ENTRY**

Spring 2016 ACRSI Expansion

### How to Report Acres

- A non-MPCI ACRSI Acreage Report can be added to the end of a MPCI Acreage Report
- Insured can add the non-MPCI ACRSI Pilot crops to this form.

| ion-Insured Acres for ACRSI Acreage Report |                                     |                                                                               |                                                                                                    |                                                                                                    |                                                                                                    |                                                                                                    |                                                                                                    |                                                                                                    |                                                                                                    |                                                                                                    |                                                                                                    |                                                                                                    |                                                                                                    |
|--------------------------------------------|-------------------------------------|-------------------------------------------------------------------------------|----------------------------------------------------------------------------------------------------|----------------------------------------------------------------------------------------------------|----------------------------------------------------------------------------------------------------|----------------------------------------------------------------------------------------------------|----------------------------------------------------------------------------------------------------|----------------------------------------------------------------------------------------------------|----------------------------------------------------------------------------------------------------|----------------------------------------------------------------------------------------------------|----------------------------------------------------------------------------------------------------|----------------------------------------------------------------------------------------------------|----------------------------------------------------------------------------------------------------|
| ured's N<br>and                            | lame, Mailing ar<br>d other Contact | nd/or Street Addr<br>Information                                              | ess                                                                                                |                                                                                                    | Agency Nam                                                                                                    | e and Agent C                                                                                                    | ontact Inform                                                                                                    | nation                                                                                                    | Crop Year                                                                                                    | State                                                                                                    |                                                                                                    | Policy Numb                                                                                                    | ver                                                                                                    |
|                                            |                                     |                                                                               |                                                                                                    | Agenc                                                                                                    | y Name:                                                                                                    |                                                                                                    |                                                                                                    |                                                                                                    | _                                                                                                    |                                                                                                    |                                                                                                    |                                                                                                    |                                                                                                    |
|                                            |                                     |                                                                               |                                                                                                    | Agent                                                                                                    | Name:                                                                                                    |                                                                                                    |                                                                                                    |                                                                                                    |                                                                                                    |                                                                                                    |                                                                                                    |                                                                                                    |                                                                                                    |
|                                            |                                     |                                                                               |                                                                                                    |                                                                                                    |                                                                                                    |                                                                                                    |                                                                                                    |                                                                                                    |                                                                                                    |                                                                                                    | -                                                                                                    |                                                                                                    |                                                                                                    |
| ,                                          | Legal<br>Descriptions               | Farm-Tract-Field                                                              | Commod                                                                                             | ity                                                                                                    | Commodity<br>Type                                                                                                    | Intended<br>Use                                                                                                    | Inigation<br>Type                                                                                                    | Organic<br>Practice                                                                                                    | Product<br>Planting#                                                                                                    | Cropping<br>Practice                                                                                                    | Producer<br>Share %                                                                                                    | Reported<br>Acreage                                                                                                    | Plant<br>Date                                                                                                    |
|                                            |                                     |                                                                               |                                                                                                    |                                                                                                    |                                                                                                    |                                                                                                    |                                                                                                    |                                                                                                    |                                                                                                    |                                                                                                    |                                                                                                    |                                                                                                    |                                                                                                    |
|                                            |                                     |                                                                               |                                                                                                    |                                                                                                    |                                                                                                    |                                                                                                    |                                                                                                    |                                                                                                    |                                                                                                    |                                                                                                    |                                                                                                    |                                                                                                    |                                                                                                    |
|                                            |                                     |                                                                               |                                                                                                    |                                                                                                    |                                                                                                    |                                                                                                    |                                                                                                    |                                                                                                    |                                                                                                    |                                                                                                    |                                                                                                    |                                                                                                    |                                                                                                    |
|                                            |                                     |                                                                               |                                                                                                    |                                                                                                    |                                                                                                    |                                                                                                    |                                                                                                    |                                                                                                    |                                                                                                    |                                                                                                    |                                                                                                    |                                                                                                    |                                                                                                    |
|                                            |                                     |                                                                               |                                                                                                    |                                                                                                    |                                                                                                    |                                                                                                    |                                                                                                    |                                                                                                    |                                                                                                    |                                                                                                    |                                                                                                    |                                                                                                    |                                                                                                    |
|                                            |                                     |                                                                               |                                                                                                    |                                                                                                    |                                                                                                    |                                                                                                    |                                                                                                    |                                                                                                    |                                                                                                    |                                                                                                    |                                                                                                    |                                                                                                    |                                                                                                    |
|                                            |                                     |                                                                               |                                                                                                    |                                                                                                    |                                                                                                    |                                                                                                    |                                                                                                    |                                                                                                    |                                                                                                    |                                                                                                    |                                                                                                    |                                                                                                    |                                                                                                    |
|                                            |                                     |                                                                               |                                                                                                    |                                                                                                    |                                                                                                    |                                                                                                    |                                                                                                    |                                                                                                    |                                                                                                    |                                                                                                    |                                                                                                    |                                                                                                    |                                                                                                    |
|                                            |                                     |                                                                               |                                                                                                    |                                                                                                    |                                                                                                    |                                                                                                    |                                                                                                    |                                                                                                    |                                                                                                    |                                                                                                    |                                                                                                    |                                                                                                    |                                                                                                    |
|                                            | red A an                            | red Acres for ACI red's Name, Mailing an and other Contact Legal Descriptions | red Acres for ACRSI Acreage F red's Name, Mailing and/or Street Addi and other Contact Information | red Acres for ACRSI Acreage Report red's Name, Mailing and/or Street Address and other Contact Information | red Acres for ACRSI Acreage Report red's Name, Mailing and/or Street Address and other Contact Information Agent Agent A | red Acres for ACRSI Acreage Report  red's Name, Mailing and/or Street Address Agency Name: Agency Name: Agent Name: Agent Name: | red Acres for ACRSI Acreage Report  red's Name, Mailing and/or Street Address and other Contact Information  Agency Name and Agent Co  Agency Name and Agent Co  Agent Agent Co  Agent Agent | red Acres for ACRSI Acreage Report  red's Name, Mailing and/or Street Address and other Contact Information  Agency Name and Agent Contact Inform  Agency Name and Agent Contact Inform  Agency Name and Agent Agent A | red Acres for ACRSI Acreage Report       Agency Name and Agent Contact Information       and other Contact Information     Agency Name:       Agency Name:     Agency Name:       Agency Name: | red Acres for ACRSI Acreage Report       Agency Name and Agent Contact Information     Crop Year       Agency Name:     Agency Name:       Agent Name:     Agency Name:       Agent Name:     Agent Name:       Agent Name:     Agent Name:       Agent Name:     Agent Name:       Agent Name:     Agent Name:       Agent Name:     Agent Name:       Agent Name:     Agent Name:       Agent Name:     Agent Name:       Agent Name:     Agent Name:       V     Legal     Commodity       Descriptions     Farm Tract-Field     Commodity       Image:     Intended     Intended       Image:     Image:     Image:       Image:     Image:     Image:       Image:     Image:     Image:       Image:     Image:     Image:       Image:     Image:     Image:       Image:     Image:     Image:       Image:     Image:     Image:       Image:     Image:     Image:       Image:     Image:     Image:       Image:     Image:     Image:       Image:     Image:     Image:       Image:     Image:     Image:       Image:     Image:     Image:       Image:     Image: </td <td>red Acres for ACRSI Acreage Report         Interd's Name, Mailing and/or Street Address<br/>and other Contact Information       Crop Year       State         Agency Name:      </td> <td>red Acres for ACRSI Acreage Report          Agency Name and Agent Contact Information       Crop Year       State         Agency Name:       Agency Name:       Agency Name:       Agency Name:         Agent Name:       Agency Name:       Agency Name:       Agency Name:         Agent Name:       Agency Name:       Agency Name:       Agency Name:         Agent Name:       Agency Name:       Agency Name:       Agency Name:         Agent Name:       Agency Name:       Agency Name:       Agency Name:         Agent Name:       Agency Name:       Agency Name:       Agency Name:         Agent Name:       Agency Name:       Agency Name:       Agency Name:         Agent Name:       Agency Name:       Agency Name:       Agency Name:         Agency Name:       Agency Name:       Agency Name:       Agency Name:         Agency Name:       Agency Name:       Agency Name:       Agency Name:         Agency Name:       Agency Name:       Agency Name:       Agency Name:       Agency Name:         Agency Name:       Agency Name:       Agency Name:       Agency Name:       Agency Name:       Agency Name:         Agency Name:       Agency Name:       Agency Name:       Agency Name:       Agency Name:       Agency Name:         Agency Name:</td> <td>red Acres for ACRSI Acreage Report          and other Contact Information       Agency Name and Agent Contact Information       Crop Year       State       Policy Nume         Agency Name       Agency Name       Agency Name       Image Name       Image Name       Image Name         Agency Name       Agency Name       Agency Name       Image Name       Image Name       Image Name         Agency Name       Agency Name       Image Name       Image Name       Image Name       Image Name         V       Legel       Agency Name       Name       Image Name       Image Name       Image Name         V       Legel       Type       Intended       Image Name       Image Name       Image Name       Image Name         V       Legel       Image Name       Image Name</td> | red Acres for ACRSI Acreage Report         Interd's Name, Mailing and/or Street Address<br>and other Contact Information       Crop Year       State         Agency Name: | red Acres for ACRSI Acreage Report          Agency Name and Agent Contact Information       Crop Year       State         Agency Name:       Agency Name:       Agency Name:       Agency Name:         Agent Name:       Agency Name:       Agency Name:       Agency Name:         Agent Name:       Agency Name:       Agency Name:       Agency Name:         Agent Name:       Agency Name:       Agency Name:       Agency Name:         Agent Name:       Agency Name:       Agency Name:       Agency Name:         Agent Name:       Agency Name:       Agency Name:       Agency Name:         Agent Name:       Agency Name:       Agency Name:       Agency Name:         Agent Name:       Agency Name:       Agency Name:       Agency Name:         Agency Name:       Agency Name:       Agency Name:       Agency Name:         Agency Name:       Agency Name:       Agency Name:       Agency Name:         Agency Name:       Agency Name:       Agency Name:       Agency Name:       Agency Name:         Agency Name:       Agency Name:       Agency Name:       Agency Name:       Agency Name:       Agency Name:         Agency Name:       Agency Name:       Agency Name:       Agency Name:       Agency Name:       Agency Name:         Agency Name: | red Acres for ACRSI Acreage Report          and other Contact Information       Agency Name and Agent Contact Information       Crop Year       State       Policy Nume         Agency Name       Agency Name       Agency Name       Image Name       Image Name       Image Name         Agency Name       Agency Name       Agency Name       Image Name       Image Name       Image Name         Agency Name       Agency Name       Image Name       Image Name       Image Name       Image Name         V       Legel       Agency Name       Name       Image Name       Image Name       Image Name         V       Legel       Type       Intended       Image Name       Image Name       Image Name       Image Name         V       Legel       Image Name       Image Name |

### How to Report ACRSI Acres

• Access the ACRSI Pilot Crop Entry from:

- MPCI Editor Tool Bar

| Named Peril       | Livestock | C        | aims | Docu |
|-------------------|-----------|----------|------|------|
| 🛛 🚿 👻 🌿 🎵         |           | <b>1</b> |      | ه 🖪  |
| reage Lines / APH | Ì         |          |      |      |

- EASYmapping

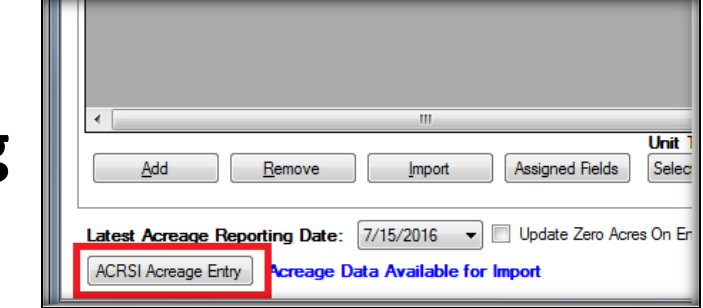

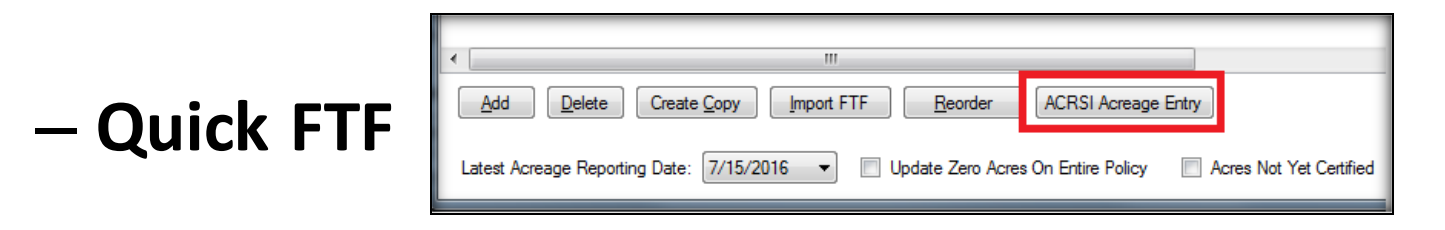

## **QBE NAU ACRSI Entry**

|       |                   | HIdea                                    | Field                                               | Commodity                                                   |                                                                                                    | Commodity Type                                                                                                    | Intended Use                                                                                                    |                                                                                                    | Irrigation<br>Practice                                                                                                    |                                                                                                    | Organic<br>Practice                                                                                                    |                                                                                                    | Prevented<br>Plant?                                                                                                    | Cropping Practice                                                                                                    |                                                                                                    | Producer<br>Share                                                                                                    | Acres                                                                                                    | Plant<br>Date                                                                                                    | Valid CLUID<br>Found?                                                                                                    |
|-------|-------------------|------------------------------------------|-----------------------------------------------------|-------------------------------------------------------------|----------------------------------------------------------------------------------------------------|----------------------------------------------------------------------------------------------------|----------------------------------------------------------------------------------------------------|----------------------------------------------------------------------------------------------------|----------------------------------------------------------------------------------------------------|----------------------------------------------------------------------------------------------------|----------------------------------------------------------------------------------------------------|----------------------------------------------------------------------------------------------------|----------------------------------------------------------------------------------------------------|----------------------------------------------------------------------------------------------------|----------------------------------------------------------------------------------------------------|----------------------------------------------------------------------------------------------------|----------------------------------------------------------------------------------------------------|----------------------------------------------------------------------------------------------------|----------------------------------------------------------------------------------------------------|
| tin 🔻 | 102               | 102                                      | 1                                                   | 0102 - Grass                                                | •                                                                                                    | 0039 - American Mamegrass                                                                                                    | ▼ 0007 - Grazing                                                                                                    | -                                                                                                    | N - Non-Imgated                                                                                                    |                                                                                                    | None>                                                                                                    |                                                                                                    | 12                                                                                                    | 997 - Not Specified                                                                                                    |                                                                                                    | 1.00                                                                                                    | 109.69                                                                                                    | 3/21/2016                                                                                                    | Yes                                                                                                    |
| tin 👻 | 1                 | 1                                        | 1                                                   | 0102 - Grass                                                | •                                                                                                    | - <none></none>                                                                                                    | <ul> <li>0007 - Grazing</li> </ul>                                                                                                    | -                                                                                                    | N - Non-Imgated                                                                                                    | •                                                                                                    | - <none></none>                                                                                                    |                                                                                                    | 1                                                                                                    | 997 - Not Specified                                                                                                    |                                                                                                    | 1.00                                                                                                    | 156.62                                                                                                    | 3/15/2016                                                                                                    | Yes                                                                                                    |
| cin 🔻 | 27                | 27                                       | 2                                                   | 0027 - Alfalfa                                              | •                                                                                                    | - <none></none>                                                                                                    | ▼ 0009 - Seed                                                                                                    | ٠                                                                                                    | N - Non-Irrigated                                                                                                    | +                                                                                                    | None>                                                                                                    | •                                                                                                    | 1                                                                                                    | 997 - Not Specified                                                                                                    | •                                                                                                    | 1.00                                                                                                    | 8.68                                                                                                    | 3/14/2016                                                                                                    | Yes                                                                                                    |
| tin 🔻 | 1                 | 1                                        | 1                                                   | 0027 - Alfalfa                                              | •                                                                                                    | - <none></none>                                                                                                    | ▼ 0009 - Seed                                                                                                    | +                                                                                                    | I - Imgated                                                                                                    | ٠                                                                                                    | - <none></none>                                                                                                    |                                                                                                    | 1                                                                                                    | 997 - Not Specified                                                                                                    | ٠                                                                                                    | 1.00                                                                                                    | 7.18                                                                                                    |                                                                                                    | Yes                                                                                                    |
| cin 💌 | 649               | 649                                      | 2                                                   | - <none></none>                                             | •                                                                                                    | - <none></none>                                                                                                    | - <none></none>                                                                                                    |                                                                                                    | - <none></none>                                                                                                    |                                                                                                    | - <none></none>                                                                                                    |                                                                                                    | 10                                                                                                    | 997 - Not Specified                                                                                                    | •                                                                                                    | 1.00                                                                                                    | 26.38                                                                                                    |                                                                                                    | Yes                                                                                                    |
| •     |                   |                                          |                                                     | None>                                                       | -                                                                                                    | - <none></none>                                                                                                    | • <none></none>                                                                                                    | •                                                                                                    | None>                                                                                                    | •                                                                                                    | None>                                                                                                    |                                                                                                    |                                                                                                    | 997 - Not Specified                                                                                                    | •                                                                                                    |                                                                                                    | . 0                                                                                                    |                                                                                                    |                                                                                                    |
|       | n •<br>n •<br>n • | n • 1<br>n • 27<br>n • 1<br>n • 649<br>• | n • 1 1<br>n • 27 27<br>n • 1 1<br>n • 649 649<br>• | n • 1 1 1<br>n • 27 27 2<br>n • 1 1 1<br>n • 649 649 2<br>• | n         1         1         1         0102-Grass           n         27         27         2         0027-Afafa           n         1         1         1         0027-Afafa           n         649         649         2         - <none>           ✓         -         -<none></none></none> | n ▼ 1 1 1 1 0102-Grass ▼<br>n ▼ 27 27 2 2 0027-Affaffa ▼<br>n ▼ 1 1 1 1 0027-Affaffa ▼<br>n ▼ 649 649 2 -       v     - <none> ▼       v     -<none> ▼</none></none> | n         1         1         0102 - Grass         - <none>           n         27         27         2         0027 - Afafa         - <none>           n         1         1         0027 - Afafa         - <none>           n         649         649         2         - <none>           - <none>         - <none>         - <none>           - <none>         - <none>         - <none></none></none></none></none></none></none></none></none></none></none> | n         1         1         0102 · Grass         - <none>         0007 · Grazing           n         27         27         2         0027 · Afaifa         - <none>         0009 · Seed           n         1         1         0027 · Afaifa         - <none>         0009 · Seed           n         649         649         2         - <none>         - <none>         - <none>           v         0         - <none>         - <none>         - <none>         - <none></none></none></none></none></none></none></none></none></none></none> | n         1         1         0102 · Grass         - <none>         0007 · Grazing           n         27         27         2         0027 · Afaifa         - <none>         0009 · Seed         •           n         1         1         0027 · Afaifa         - <none>         0009 · Seed         •           n         649         649         2         - <none>         - <none>         • <none>         • <none></none></none> | n         1         1         0102 - Grass         - <none>         0007 - Grazing         N - Non-Imgated           n         27         27         2         0027 - Afafa         -<none>         0009 - Seed         N - Non-Imgated           n         1         1         0027 - Afafa         -<none>         0009 - Seed         I - Imgated           n         649         649         2         -<none>         -<none></none></none> | n         1         1         0102 · Grass         - None>         0007 · Grazing         N · Non-Imgated         ~           n         27         27         2         0027 · Afafa         - None>         0009 · Seed         N · Non-Imgated         ~           n         1         1         0027 · Afafa         - None>         0009 · Seed         N · Non-Imgated         ~           n         649         649         2         - None>         - None>< | n         1         1         0102-Grass         - <none>         0007-Grazing         N-Non-Impated         -<none>           n         27         27         2         0027-Alfafa         -<none>         0009-Seed         N-Non-Impated         -<none>           n         1         1         0027-Alfafa         -<none>         0009-Seed         N-Non-Impated         -<none>           n         649         649         2         -<none>         -<none>         -<none< th=""><th>n       1       1       0102 · Grass       - <none>       0007 · Grasing       N · Non-Ingated       · <none>         n       27       27       2       0027 · Afafa       · <none>       0009 · Seed       N · Non-Ingated       · <none>       ·         n       1       1       0027 · Afafa       · <none>       0009 · Seed       I · Ingated       · <none>       ·         n       649       649       2       · <none>       · <none>       · <none< th=""><th>n       1       1       0102 - Grass       -<none>       0007 - Grasing       N - Non-Ingated       -<none>       Image: Control of the control of the contro of the control of the control of the control</none></none></th><th>n       1       1       0102-Grass       -<none>       0007-Grazing       N-Non-Imgated       -<none>       1       997-Not Specified         n       27       27       2       0027-Afafa       -<none>       0009-Seed       N-Non-Imgated       -<none>       1       997-Not Specified         n       1       1       0027-Afafa       -<none>       0009-Seed       N-Non-Imgated       -<none>       997-Not Specified         n       649       649       2       -<none>       -<none>       -<none>       -<none>       -<none>       997-Not Specified         w       -       -       -       -       -       -<none>       -<none>       Image: Specified         w       -       -       -       -<none>       -<none>       -<none>       -<none>       997-Not Specified         w       -       -       -       -<none>       -<none>       -&lt;</none></none></none></none></none></none></none></none></none></none></none></none></none></none></none></none></none></none></none></none></none></none></none></none></none></none></none></none></none></none></none></none></none></none></none></none></none></none></none></none></none></th><th>n       1       1       0102 - Grass       -<none>       0007 - Grazing       N - Non-Hingsted       -<none>       1       997 - Not Specified       *         n       27       27       2       0027 - Aftafia       -<none>       0009 - Seed       N - Non-Hingsted       -<none>       1       997 - Not Specified       *         n       1       1       0027 - Aftafia       -<none>       0009 - Seed       N - Non-Hingsted       -<none>       1       997 - Not Specified       *         n       649       649       2       -<none>       -<none>       -<none>       -<none>       -<none>       1       10027 - Not Specified       *         *       649       649       2       -<none>       -<none>       -<none>       -<none>       -<none>       997 - Not Specified       *         *       -       -<none>       -<none>       -<none>       -<none>       -<none>       -<none>       -<none>       -<none>       1       997 - Not Specified       *         *       -       -       -<none>       -<none>       -<none>       -<none>       -<none>       -<none>       -<none>       -<none>       -<none>       -<none>       -<none>       -<none>       -<non< th=""><th>n       1       1       0102 · Grass       - <none>       0007 · Grazing       N · Non-Imgated       - <none>       997 · Not Specified       1.00         n       27       27       2       0027 · Afafa       - <none>       0009 · Seed       N · Non-Imgated       - <none>       997 · Not Specified       1.00         n       1       1       0027 · Afafa       - <none>       0009 · Seed       N · Non-Imgated       - <none>       997 · Not Specified       1.00         n       1       1       0027 · Afafa       - <none>       0009 · Seed       I · Imgated       - <none>       997 · Not Specified       1.00         n       649       649       2       - <none>       - <none>       - <none>       - <none>       - <none>       - <none>       997 · Not Specified       1.00         m       649       649       2       - <none>       - <none>       - <none>       - <none>       - <none>       - <none>       997 · Not Specified       1.00         m       -       -<none>       - <none>       - <none>       - <none>       - <none>       - <none>       997 · Not Specified       1.00         m       -       -       -       -<none>       - <none>       - <none></none></none></none></none></none></none></none></none></none></none></none></none></none></none></none></none></none></none></none></none></none></none></none></none></none></none></none></none></none></th><th>n       1       1       0102 - Grass       - <none>       0007 - Grazing       N - Non-Intgated       - <none>       997 - Not Specified       1.000       156.62         n       27       27       2       0027 - Atfatfa       - <none>       0009 - Seed       N - Non-Intgated       - <none>       997 - Not Specified       1.000       156.62         n       1       1       0027 - Atfatfa       - <none>       0009 - Seed       N - Non-Intgated       - <none>       997 - Not Specified       1.000       8.68         n       1       1       0027 - Atfatfa       - <none>       0009 - Seed       I - Intgated       - <none>       997 - Not Specified       1.000       7.18         n       649       649       2       - <none>       - <none>       - <none>       - <none>       997 - Not Specified       1.000       26.38         n        - <none>       - <none>       - <none>       - <none>       - <none>       997 - Not Specified       1.000       26.38         n        - <none>       - <none>       - <none>       - <none>       997 - Not Specified       997 - Not Specified       1.000       26.38         n        - <none>       - <none>       - <none>&lt;</none></none></none></none></none></none></none></none></none></none></none></none></none></none></none></none></none></none></none></none></none></none></none></none></th><th>n       1       1       0102-Grass       -<none>       N-Non-Imgated       -<none>       997-Not Specified       1.000       156.62       3/15/2016         n       27       27       2       0027-Afafa       -<none>       N-Non-Imgated       -<none>       997-Not Specified       1.000       156.62       3/15/2016         n       20       027-Afafa       -<none>       0009-Seed       N-Non-Imgated       -<none>       997-Not Specified       1.000       8.68       3/14/2016         n       1       1       0027-Afafa       -<none>       0009-Seed       -       -<none>       V       997-Not Specified       1.000       8.68       3/14/2016         n       649       649       2       -<none>       -<none>       -<none>       V       997-Not Specified       1.000       26.38         -       -<none>       -<none>       -<none>       -<none>        S97-Not Specified       1.000       26.38         -       -<none>       -<none>       -<none>       -<none>       S97-Not Specified       0.000       26.38         -       -<none>       -<none>       -<none>       S97-Not Specified       0.000       26.38</none></none></none></none></none></none></none></none></none></none></none></none></none></none></none></none></none></none></none></none></none></none></th></non<></none></none></none></none></none></none></none></none></none></none></none></none></none></none></none></none></none></none></none></none></none></none></none></none></none></none></none></none></none></none></none></none></none></none></none></none></th></none<></none></none></th></none<></none></none> | n       1       1       0102 · Grass       - <none>       0007 · Grasing       N · Non-Ingated       · <none>         n       27       27       2       0027 · Afafa       · <none>       0009 · Seed       N · Non-Ingated       · <none>       ·         n       1       1       0027 · Afafa       · <none>       0009 · Seed       I · Ingated       · <none>       ·         n       649       649       2       · <none>       · <none>       · <none< th=""><th>n       1       1       0102 - Grass       -<none>       0007 - Grasing       N - Non-Ingated       -<none>       Image: Control of the control of the contro of the control of the control of the control</none></none></th><th>n       1       1       0102-Grass       -<none>       0007-Grazing       N-Non-Imgated       -<none>       1       997-Not Specified         n       27       27       2       0027-Afafa       -<none>       0009-Seed       N-Non-Imgated       -<none>       1       997-Not Specified         n       1       1       0027-Afafa       -<none>       0009-Seed       N-Non-Imgated       -<none>       997-Not Specified         n       649       649       2       -<none>       -<none>       -<none>       -<none>       -<none>       997-Not Specified         w       -       -       -       -       -       -<none>       -<none>       Image: Specified         w       -       -       -       -<none>       -<none>       -<none>       -<none>       997-Not Specified         w       -       -       -       -<none>       -<none>       -&lt;</none></none></none></none></none></none></none></none></none></none></none></none></none></none></none></none></none></none></none></none></none></none></none></none></none></none></none></none></none></none></none></none></none></none></none></none></none></none></none></none></none></th><th>n       1       1       0102 - Grass       -<none>       0007 - Grazing       N - Non-Hingsted       -<none>       1       997 - Not Specified       *         n       27       27       2       0027 - Aftafia       -<none>       0009 - Seed       N - Non-Hingsted       -<none>       1       997 - Not Specified       *         n       1       1       0027 - Aftafia       -<none>       0009 - Seed       N - Non-Hingsted       -<none>       1       997 - Not Specified       *         n       649       649       2       -<none>       -<none>       -<none>       -<none>       -<none>       1       10027 - Not Specified       *         *       649       649       2       -<none>       -<none>       -<none>       -<none>       -<none>       997 - Not Specified       *         *       -       -<none>       -<none>       -<none>       -<none>       -<none>       -<none>       -<none>       -<none>       1       997 - Not Specified       *         *       -       -       -<none>       -<none>       -<none>       -<none>       -<none>       -<none>       -<none>       -<none>       -<none>       -<none>       -<none>       -<none>       -<non< th=""><th>n       1       1       0102 · Grass       - <none>       0007 · Grazing       N · Non-Imgated       - <none>       997 · Not Specified       1.00         n       27       27       2       0027 · Afafa       - <none>       0009 · Seed       N · Non-Imgated       - <none>       997 · Not Specified       1.00         n       1       1       0027 · Afafa       - <none>       0009 · Seed       N · Non-Imgated       - <none>       997 · Not Specified       1.00         n       1       1       0027 · Afafa       - <none>       0009 · Seed       I · Imgated       - <none>       997 · Not Specified       1.00         n       649       649       2       - <none>       - <none>       - <none>       - <none>       - <none>       - <none>       997 · Not Specified       1.00         m       649       649       2       - <none>       - <none>       - <none>       - <none>       - <none>       - <none>       997 · Not Specified       1.00         m       -       -<none>       - <none>       - <none>       - <none>       - <none>       - <none>       997 · Not Specified       1.00         m       -       -       -       -<none>       - <none>       - <none></none></none></none></none></none></none></none></none></none></none></none></none></none></none></none></none></none></none></none></none></none></none></none></none></none></none></none></none></none></th><th>n       1       1       0102 - Grass       - <none>       0007 - Grazing       N - Non-Intgated       - <none>       997 - Not Specified       1.000       156.62         n       27       27       2       0027 - Atfatfa       - <none>       0009 - Seed       N - Non-Intgated       - <none>       997 - Not Specified       1.000       156.62         n       1       1       0027 - Atfatfa       - <none>       0009 - Seed       N - Non-Intgated       - <none>       997 - Not Specified       1.000       8.68         n       1       1       0027 - Atfatfa       - <none>       0009 - Seed       I - Intgated       - <none>       997 - Not Specified       1.000       7.18         n       649       649       2       - <none>       - <none>       - <none>       - <none>       997 - Not Specified       1.000       26.38         n        - <none>       - <none>       - <none>       - <none>       - <none>       997 - Not Specified       1.000       26.38         n        - <none>       - <none>       - <none>       - <none>       997 - Not Specified       997 - Not Specified       1.000       26.38         n        - <none>       - <none>       - <none>&lt;</none></none></none></none></none></none></none></none></none></none></none></none></none></none></none></none></none></none></none></none></none></none></none></none></th><th>n       1       1       0102-Grass       -<none>       N-Non-Imgated       -<none>       997-Not Specified       1.000       156.62       3/15/2016         n       27       27       2       0027-Afafa       -<none>       N-Non-Imgated       -<none>       997-Not Specified       1.000       156.62       3/15/2016         n       20       027-Afafa       -<none>       0009-Seed       N-Non-Imgated       -<none>       997-Not Specified       1.000       8.68       3/14/2016         n       1       1       0027-Afafa       -<none>       0009-Seed       -       -<none>       V       997-Not Specified       1.000       8.68       3/14/2016         n       649       649       2       -<none>       -<none>       -<none>       V       997-Not Specified       1.000       26.38         -       -<none>       -<none>       -<none>       -<none>        S97-Not Specified       1.000       26.38         -       -<none>       -<none>       -<none>       -<none>       S97-Not Specified       0.000       26.38         -       -<none>       -<none>       -<none>       S97-Not Specified       0.000       26.38</none></none></none></none></none></none></none></none></none></none></none></none></none></none></none></none></none></none></none></none></none></none></th></non<></none></none></none></none></none></none></none></none></none></none></none></none></none></none></none></none></none></none></none></none></none></none></none></none></none></none></none></none></none></none></none></none></none></none></none></none></th></none<></none></none> | n       1       1       0102 - Grass       - <none>       0007 - Grasing       N - Non-Ingated       -<none>       Image: Control of the control of the contro of the control of the control of the control</none></none> | n       1       1       0102-Grass       - <none>       0007-Grazing       N-Non-Imgated       -<none>       1       997-Not Specified         n       27       27       2       0027-Afafa       -<none>       0009-Seed       N-Non-Imgated       -<none>       1       997-Not Specified         n       1       1       0027-Afafa       -<none>       0009-Seed       N-Non-Imgated       -<none>       997-Not Specified         n       649       649       2       -<none>       -<none>       -<none>       -<none>       -<none>       997-Not Specified         w       -       -       -       -       -       -<none>       -<none>       Image: Specified         w       -       -       -       -<none>       -<none>       -<none>       -<none>       997-Not Specified         w       -       -       -       -<none>       -<none>       -&lt;</none></none></none></none></none></none></none></none></none></none></none></none></none></none></none></none></none></none></none></none></none></none></none></none></none></none></none></none></none></none></none></none></none></none></none></none></none></none></none></none></none> | n       1       1       0102 - Grass       - <none>       0007 - Grazing       N - Non-Hingsted       -<none>       1       997 - Not Specified       *         n       27       27       2       0027 - Aftafia       -<none>       0009 - Seed       N - Non-Hingsted       -<none>       1       997 - Not Specified       *         n       1       1       0027 - Aftafia       -<none>       0009 - Seed       N - Non-Hingsted       -<none>       1       997 - Not Specified       *         n       649       649       2       -<none>       -<none>       -<none>       -<none>       -<none>       1       10027 - Not Specified       *         *       649       649       2       -<none>       -<none>       -<none>       -<none>       -<none>       997 - Not Specified       *         *       -       -<none>       -<none>       -<none>       -<none>       -<none>       -<none>       -<none>       -<none>       1       997 - Not Specified       *         *       -       -       -<none>       -<none>       -<none>       -<none>       -<none>       -<none>       -<none>       -<none>       -<none>       -<none>       -<none>       -<none>       -<non< th=""><th>n       1       1       0102 · Grass       - <none>       0007 · Grazing       N · Non-Imgated       - <none>       997 · Not Specified       1.00         n       27       27       2       0027 · Afafa       - <none>       0009 · Seed       N · Non-Imgated       - <none>       997 · Not Specified       1.00         n       1       1       0027 · Afafa       - <none>       0009 · Seed       N · Non-Imgated       - <none>       997 · Not Specified       1.00         n       1       1       0027 · Afafa       - <none>       0009 · Seed       I · Imgated       - <none>       997 · Not Specified       1.00         n       649       649       2       - <none>       - <none>       - <none>       - <none>       - <none>       - <none>       997 · Not Specified       1.00         m       649       649       2       - <none>       - <none>       - <none>       - <none>       - <none>       - <none>       997 · Not Specified       1.00         m       -       -<none>       - <none>       - <none>       - <none>       - <none>       - <none>       997 · Not Specified       1.00         m       -       -       -       -<none>       - <none>       - <none></none></none></none></none></none></none></none></none></none></none></none></none></none></none></none></none></none></none></none></none></none></none></none></none></none></none></none></none></none></th><th>n       1       1       0102 - Grass       - <none>       0007 - Grazing       N - Non-Intgated       - <none>       997 - Not Specified       1.000       156.62         n       27       27       2       0027 - Atfatfa       - <none>       0009 - Seed       N - Non-Intgated       - <none>       997 - Not Specified       1.000       156.62         n       1       1       0027 - Atfatfa       - <none>       0009 - Seed       N - Non-Intgated       - <none>       997 - Not Specified       1.000       8.68         n       1       1       0027 - Atfatfa       - <none>       0009 - Seed       I - Intgated       - <none>       997 - Not Specified       1.000       7.18         n       649       649       2       - <none>       - <none>       - <none>       - <none>       997 - Not Specified       1.000       26.38         n        - <none>       - <none>       - <none>       - <none>       - <none>       997 - Not Specified       1.000       26.38         n        - <none>       - <none>       - <none>       - <none>       997 - Not Specified       997 - Not Specified       1.000       26.38         n        - <none>       - <none>       - <none>&lt;</none></none></none></none></none></none></none></none></none></none></none></none></none></none></none></none></none></none></none></none></none></none></none></none></th><th>n       1       1       0102-Grass       -<none>       N-Non-Imgated       -<none>       997-Not Specified       1.000       156.62       3/15/2016         n       27       27       2       0027-Afafa       -<none>       N-Non-Imgated       -<none>       997-Not Specified       1.000       156.62       3/15/2016         n       20       027-Afafa       -<none>       0009-Seed       N-Non-Imgated       -<none>       997-Not Specified       1.000       8.68       3/14/2016         n       1       1       0027-Afafa       -<none>       0009-Seed       -       -<none>       V       997-Not Specified       1.000       8.68       3/14/2016         n       649       649       2       -<none>       -<none>       -<none>       V       997-Not Specified       1.000       26.38         -       -<none>       -<none>       -<none>       -<none>        S97-Not Specified       1.000       26.38         -       -<none>       -<none>       -<none>       -<none>       S97-Not Specified       0.000       26.38         -       -<none>       -<none>       -<none>       S97-Not Specified       0.000       26.38</none></none></none></none></none></none></none></none></none></none></none></none></none></none></none></none></none></none></none></none></none></none></th></non<></none></none></none></none></none></none></none></none></none></none></none></none></none></none></none></none></none></none></none></none></none></none></none></none></none></none></none></none></none></none></none></none></none></none></none></none> | n       1       1       0102 · Grass       - <none>       0007 · Grazing       N · Non-Imgated       - <none>       997 · Not Specified       1.00         n       27       27       2       0027 · Afafa       - <none>       0009 · Seed       N · Non-Imgated       - <none>       997 · Not Specified       1.00         n       1       1       0027 · Afafa       - <none>       0009 · Seed       N · Non-Imgated       - <none>       997 · Not Specified       1.00         n       1       1       0027 · Afafa       - <none>       0009 · Seed       I · Imgated       - <none>       997 · Not Specified       1.00         n       649       649       2       - <none>       - <none>       - <none>       - <none>       - <none>       - <none>       997 · Not Specified       1.00         m       649       649       2       - <none>       - <none>       - <none>       - <none>       - <none>       - <none>       997 · Not Specified       1.00         m       -       -<none>       - <none>       - <none>       - <none>       - <none>       - <none>       997 · Not Specified       1.00         m       -       -       -       -<none>       - <none>       - <none></none></none></none></none></none></none></none></none></none></none></none></none></none></none></none></none></none></none></none></none></none></none></none></none></none></none></none></none></none> | n       1       1       0102 - Grass       - <none>       0007 - Grazing       N - Non-Intgated       - <none>       997 - Not Specified       1.000       156.62         n       27       27       2       0027 - Atfatfa       - <none>       0009 - Seed       N - Non-Intgated       - <none>       997 - Not Specified       1.000       156.62         n       1       1       0027 - Atfatfa       - <none>       0009 - Seed       N - Non-Intgated       - <none>       997 - Not Specified       1.000       8.68         n       1       1       0027 - Atfatfa       - <none>       0009 - Seed       I - Intgated       - <none>       997 - Not Specified       1.000       7.18         n       649       649       2       - <none>       - <none>       - <none>       - <none>       997 - Not Specified       1.000       26.38         n        - <none>       - <none>       - <none>       - <none>       - <none>       997 - Not Specified       1.000       26.38         n        - <none>       - <none>       - <none>       - <none>       997 - Not Specified       997 - Not Specified       1.000       26.38         n        - <none>       - <none>       - <none>&lt;</none></none></none></none></none></none></none></none></none></none></none></none></none></none></none></none></none></none></none></none></none></none></none></none> | n       1       1       0102-Grass       - <none>       N-Non-Imgated       -<none>       997-Not Specified       1.000       156.62       3/15/2016         n       27       27       2       0027-Afafa       -<none>       N-Non-Imgated       -<none>       997-Not Specified       1.000       156.62       3/15/2016         n       20       027-Afafa       -<none>       0009-Seed       N-Non-Imgated       -<none>       997-Not Specified       1.000       8.68       3/14/2016         n       1       1       0027-Afafa       -<none>       0009-Seed       -       -<none>       V       997-Not Specified       1.000       8.68       3/14/2016         n       649       649       2       -<none>       -<none>       -<none>       V       997-Not Specified       1.000       26.38         -       -<none>       -<none>       -<none>       -<none>        S97-Not Specified       1.000       26.38         -       -<none>       -<none>       -<none>       -<none>       S97-Not Specified       0.000       26.38         -       -<none>       -<none>       -<none>       S97-Not Specified       0.000       26.38</none></none></none></none></none></none></none></none></none></none></none></none></none></none></none></none></none></none></none></none></none></none> |

- ACRSI Pilot Crop Entry screen in EASYwriter Pro:
  - Allows user to key non-MPCI crops for ACRSI Pilot
  - Once the policy is committed, EASYwriter Pro will send the information to the RMA Clearing House
  - The information will be available at their local FSA office a short time after acceptance at the clearing house
  - Will have the ability to include an ACRSI Pilot 578 with their Schedule of Insurance.

Spring 2016 ACRSI Expansion

#### **ACRSI ACREAGE IMPORT**

## ACRSI Acreage Import InBox Report

- New InBox Report added to show policies that have ACRSI Acreage information from FSA
- Column to show if the information has been imported and by whom
- Filters allow the user to narrow down their

| earch                               | Filter Entry                                                                                                    | a                                          |                                             | ×                              |                                                                              |
|-------------------------------------|----------------------------------------------------------------------------------------------------|--------------------------------------------|---------------------------------------------|--------------------------------|------------------------------------------------------------------------------|
|                                     | Report Filters (optional                                                                                                    | 19<br>1) * Press <enter> on a filt</enter> | er to view a list of values                 |                                |                                                                              |
|                                     | Branch/Office (*)       =         Underwriter (*)       =         Agency (*)       =         Policy Number (7 digit)       =         Imported to EWP (Y/N)       = |                                            | Finish Cle                                  | ar Cancel                      |                                                                              |
| MPCI Policies / A0                  | CRSI Import Listing                                                                                                    |                                            |                                             |                                |                                                                              |
| Office Underwriter<br>NAU-WI JSMITH | Agency Code Agency Name<br>18-1234 Less Clicks Insurance                                                                                                    | Policy Number<br>IN-942-555555-16          | County Insured Name<br>GIBSON Jundy Insured | File Create<br>6/1/2016 9:44:1 | Date Imported to Policy Date Imported By<br>4 AM 6/1/2016 10:51:21 AM JSMITH |

# **ACRSI Policy Import**

- On the MPCI Policy Editor, added a dropdown to the ACRSI Pilot image
- User can select to import ACRSI information from here.
- A new form will display showing all the available ACRSI acreage information that is available from FSA

# **ACRSI Policy Import Form**

| Unit | FSN | Tract | FSA<br>Field | State         | County     | Commodity         | Туре                | Intended<br>Use | Original Reported<br>Acreage | Final Reported<br>Acreage | Original<br>Planted Date | Final F<br>Date |
|------|-----|-------|--------------|---------------|------------|-------------------|---------------------|-----------------|------------------------------|---------------------------|--------------------------|-----------------|
|      | 555 | 2222  | 1            | 17 - Illinois | 053 - Ford | 0041 - Com, Field | 0964 - Dent, Yellow | 0016 - Grain    | 6.15                         | 6.15                      | 4/28/2016                | 4/28/2          |
|      | 333 | 3333  | 1            | 17 - Illinois | 053 - Ford | 0081 - Soybeans   | 0300 - Commodity    | 0016 - Grain    | 5.85                         | 5.85                      | 4/28/2016                | 4/28/2          |
|      |     |       |              |               |            |                   |                     |                 |                              |                           |                          |                 |

- The ACRSI Policy Import form allows the user to:
  - select which units the ACRSI information belongs to
  - View imported information in either Quick FTF or Map Entry

#### **Unit Selection**

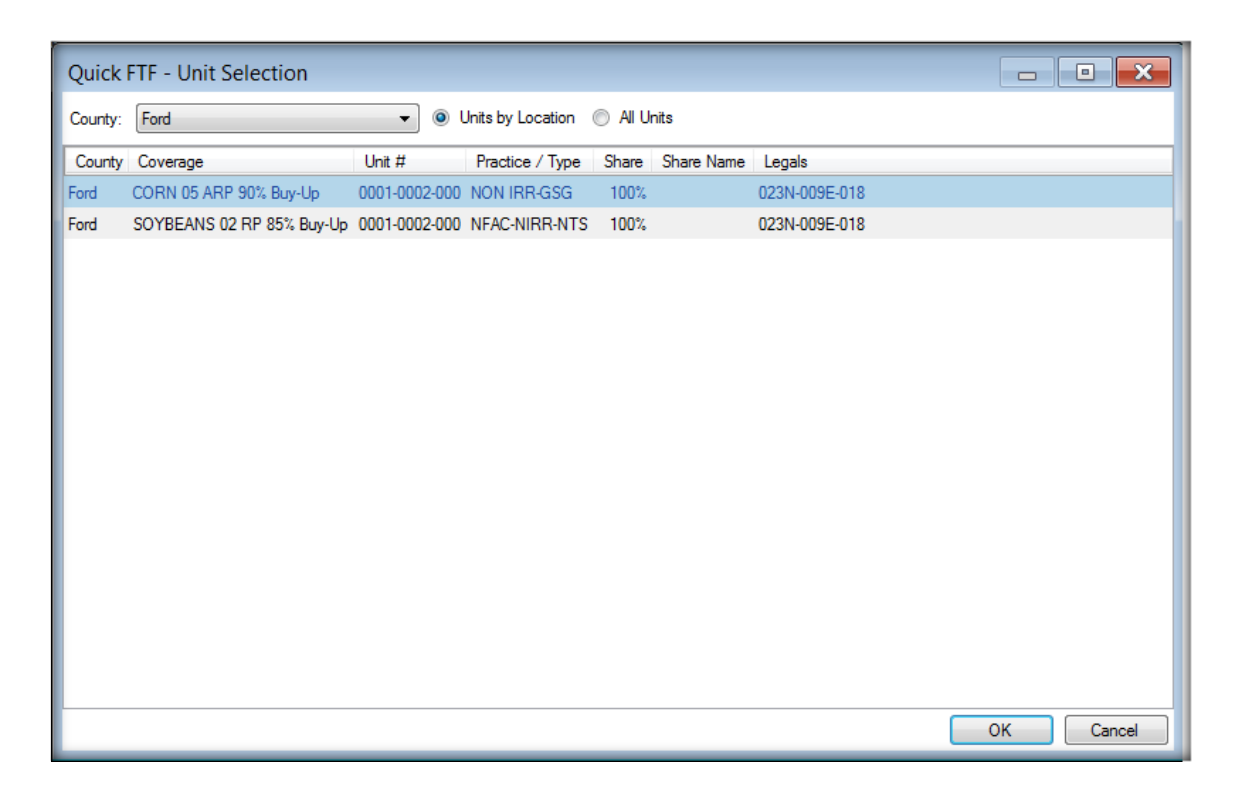

 The Unit Selection form is designed to display any unit that has any land descriptions that can be matched to the Farm/Tract/Field of the ACRSI acreage line being imported.

# Importing ACRSI into Quick FTF

- To import into Quick FTF, select the "Quick FTF" radio button Into Destruction: 

   Quick FTF
- After pressing the Import button, the Quick FTF form will display with the imported ACRSI lines

| 7. | Quick I    | FTF         |           |           |           |                                                           |          |       |               |          |               |                    |                |
|----|------------|-------------|-----------|-----------|-----------|-----------------------------------------------------------|----------|-------|---------------|----------|---------------|--------------------|----------------|
|    | X          | FSN         | Tract     | FSA Field | County    | Unit                                                      | WA       | Acres | Plant Date    | PP Acres | Unins Acres   | Uninsurable Reason | Farm Name      |
| +  |            | 555         | 2222      | 1         | Ford      | CORN Buy-Up NON IRR-GSG 0001-0002-000 100.0 %             | No       | 6.2   | 4/28/2016     |          |               |                    | HOME           |
|    | 0          | 333         | 3333      | 1         | Ford      | SOYBEANS Buy-Up NFAC-NIRR-NTS 0001-0002-000 100.0 %       | No       | 5.9   | 4/28/2016     |          |               |                    | HOME           |
|    |            |             |           |           |           |                                                           |          |       |               |          |               |                    |                |
| 4  |            |             |           |           | 111       |                                                           |          |       |               |          |               |                    | ,              |
|    | Add        | Delete      | Create    | Сору      | Import FT | F Import CIMS Reorder ACRSI Acreage Entry                 | ]        |       | County / Crop | Totals R | eported: 12.1 | Planted: 12.1 PP:  | 0.0 Unins: 0.0 |
| La | stest Acre | eage Report | ing Date: | 7/15/2016 | •         | 🔲 Update Zero Acres On Entire Policy 🛛 📄 Acres Not Yet Ce | ertified |       |               |          | (             | Save Save and      | Exit Exit      |

 Press "Save" or "Save and Exit" to save the information to the policy.

# Importing ACRSI into Map Entry

- To import into Map Entry, select the "Map Entry" radio button
- After pressing the Import button, the Map Entry form will display with the imported ACRSI lines
- Press "Save" or "Save and Exit" to save the information to the policy.

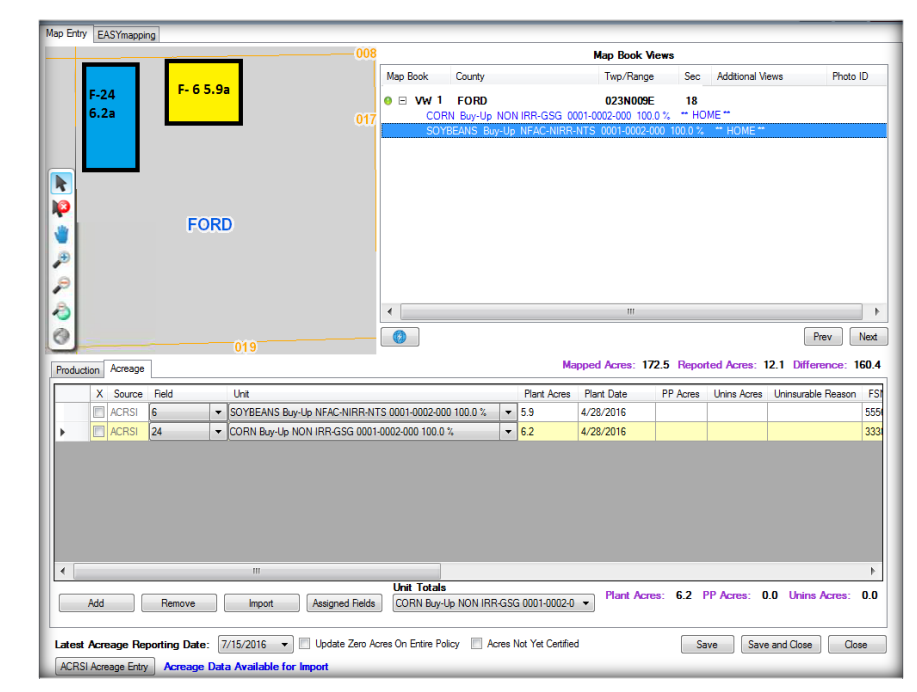

 When a CLU can be matched to the F/T/F of the ACRSI acreage, it will be "mapped" in Map Entry.

# Committing the Policy

• The user will still need to commit the policy for the imported ACRSI acreage lines to be on the policy.

## **ACRSI** Questions

- Questions on:
  - ACRSI process
    - What needs reported
  - QBE NAU ACRSI system enhancements
    - Non-MPCI Crop Entry
    - ACRSI Acreage Import
    - QBE NAU sending information to RMA Clearinghouse
  - Other??